## MODE D'EMPLOI SOMMAIRE DE REGRESSI

1. Choisir le mode d'entrée dans Régressi :

| Cré       | er un n | ouveau  | fichier |         |                       |                |  |
|-----------|---------|---------|---------|---------|-----------------------|----------------|--|
| Fichier   | Edition | Fenêtre | Pages   | Options | Aide                  | V              |  |
| Nouveau + |         |         |         |         | Clavier<br>Simulation | 1              |  |
| Ouvrir    |         |         |         |         |                       | H              |  |
| Enre      | gistrer |         |         |         |                       | Presse-Papiers |  |

**b)** Pour l'entrée **Simulation**, définir la variable et entrer les fonctions

| III <b>V</b> . 🖂             | 📰 <b>U ?</b> 🗸                                           | δ 💽 🖴 🐴 🖭                        |
|------------------------------|----------------------------------------------------------|----------------------------------|
| <u>P</u> aramètres ∐a        | riables Expressions                                      | Incert./Unités                   |
| Variable de con              | trôle                                                    |                                  |
| Nom t                        | Mini 0                                                   | 1024 🕂 🗌 Remplissage exponentiel |
| Unité s                      | Maxi 50                                                  |                                  |
| Grandeurs y<br>t 2<br>y<br>z | =3°cos(2°(pi/0.5)°t)<br>=2+0.5°cos(2°(pi/50)°t<br>v=y°t] | )                                |
| W                            |                                                          |                                  |

|                                    | Entrée de données au clavier                                             |                                                                             |                                      |                                                                 |  |
|------------------------------------|--------------------------------------------------------------------------|-----------------------------------------------------------------------------|--------------------------------------|-----------------------------------------------------------------|--|
| a) Pour l'entrée et éventuellement | Clavier, en<br>nt les <u>paramèt</u>                                     | trer les <u>varia</u><br>res expérime                                       | ubles expérin<br>entaux              | nentales                                                        |  |
|                                    | Variables expérimentales                                                 |                                                                             |                                      |                                                                 |  |
|                                    | Symbole                                                                  | ibole Unité Minimum Maximum                                                 |                                      | Maximum                                                         |  |
|                                    |                                                                          |                                                                             | 0                                    | 10                                                              |  |
|                                    |                                                                          |                                                                             | 0                                    | 10                                                              |  |
|                                    |                                                                          |                                                                             | 0                                    | 10                                                              |  |
|                                    |                                                                          |                                                                             | 0                                    | 10                                                              |  |
|                                    | La première variable<br>Chacune des autre<br>Paramètres expér<br>Symbole | e est la variable de<br>s variables définit n<br>imentaux<br>Unité<br>unité | tri et l'abscisse du<br>une ordonnée | graphe<br><u>QK</u><br><u>X</u> <u>A</u> bandon<br><u>A</u> ide |  |

## 2. Visualiser le tableau de valeurs et le graphe :

| tableau de v                     | aleurs graphe Les 2 fenêtres peuven   | t s'afficher, soit seule       | es, soit ensemble.                           |
|----------------------------------|---------------------------------------|--------------------------------|----------------------------------------------|
| $\backslash$                     |                                       |                                |                                              |
| Fichier I                        | Edit Fenêtre Pages Options Aide       |                                |                                              |
|                                  | ₩ Щ Ф                                 | /                              |                                              |
| Gra                              | phe 📕 🗖 🛛 🕅                           |                                |                                              |
| Curseu                           | r standard 🔄 🔣 🛃 🔍 🔍 🔍 🗮 🔼 🕰          | 🎹 🏊 🗶 📰 🕖                      | ? 🗸 8 💽 🖴 🚰 📴                                |
| y(m)<br>小                        |                                       | Paramètres Variables Exp       | vessions Incert./Unités                      |
|                                  | •                                     | t x                            |                                              |
| 5.                               |                                       | 1 1.520 6.900                  | 5.620                                        |
|                                  |                                       | 2 1.680 6.890<br>3 1.840 6.870 | 4,810                                        |
| 4.                               |                                       | 4 2.000 6.850                  | 3.130                                        |
|                                  |                                       | 5 2.160 6.890                  | 2.280                                        |
| 3.                               | +                                     | 6 2.320 8.900<br>7             | 1.390                                        |
|                                  |                                       |                                |                                              |
| 2                                | · · · · · · · · · · · · · · · · · · · |                                | ) Dang la fanîtra <b>Crandours</b> , an      |
| -                                |                                       |                                | crée une nouvelle grandeur en                |
| Création d'une gran              | deur                                  | <b>X</b>                       | cliquant sur Y+ ( et sur Y- pour en          |
| Type de grandeur                 | Symbole de la grandeur                |                                | supprimer une )                              |
| <ul> <li>Vanable exp.</li> </ul> | Unité de la grandeur                  |                                | Se mettre sur l'onglet Paramètres            |
| C Paramètre exp.                 | Commentaire                           | 🗙 Abandon                      | pour créer un nouveau paramètre et           |
| Grandeur calc.                   |                                       | 7 Aide                         | sur l'onglet <u>Variables</u> pour créer une |
| C <u>D</u> érivée                | Expression de la fonction             |                                | nouvelle variable.                           |
| C Intégrale                      |                                       |                                | Puis, choisir le type de grandeur.           |
| C Lissage                        |                                       |                                | Pour changer une formule                     |
|                                  |                                       |                                | introduite, aller dans <u>Expressions.</u>   |

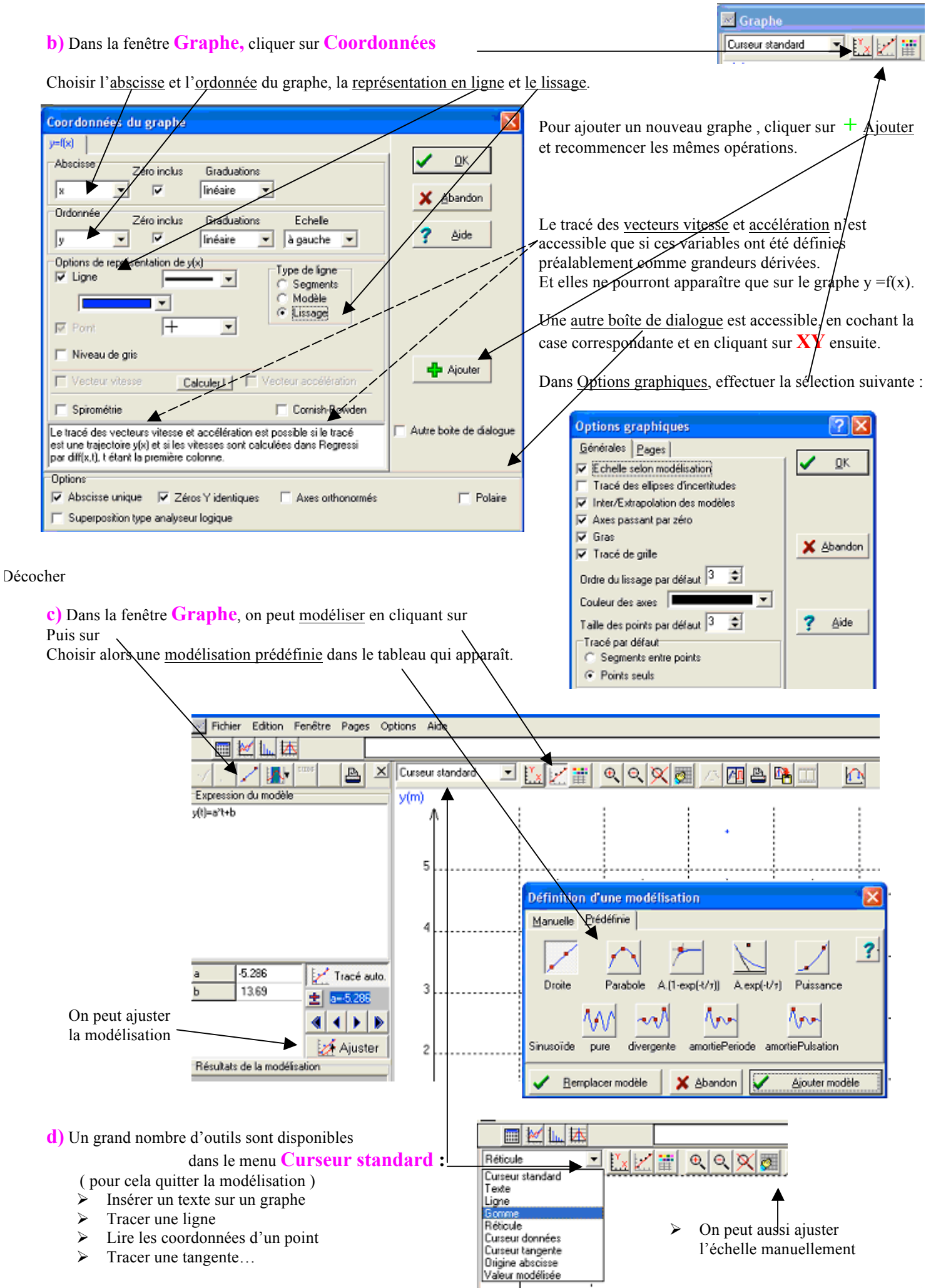